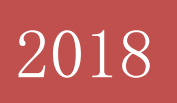

# 掌上高校 APP 教师使用 手册

北京东大正保科技有限公司

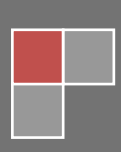

目录

| <i>—`</i> , | 登录        | 3 |
|-------------|-----------|---|
| <u> </u>    | 活动库——添加活动 | 4 |
| 三、          | 备课        | 6 |
| 四、          | 上课        | 9 |
| 五、          | 作业1       | 3 |
| 六、          | 布置任务1     | 8 |
| 七、          | 考试2       | 1 |
| 八、          | 学生考核2     | 5 |

一、登录

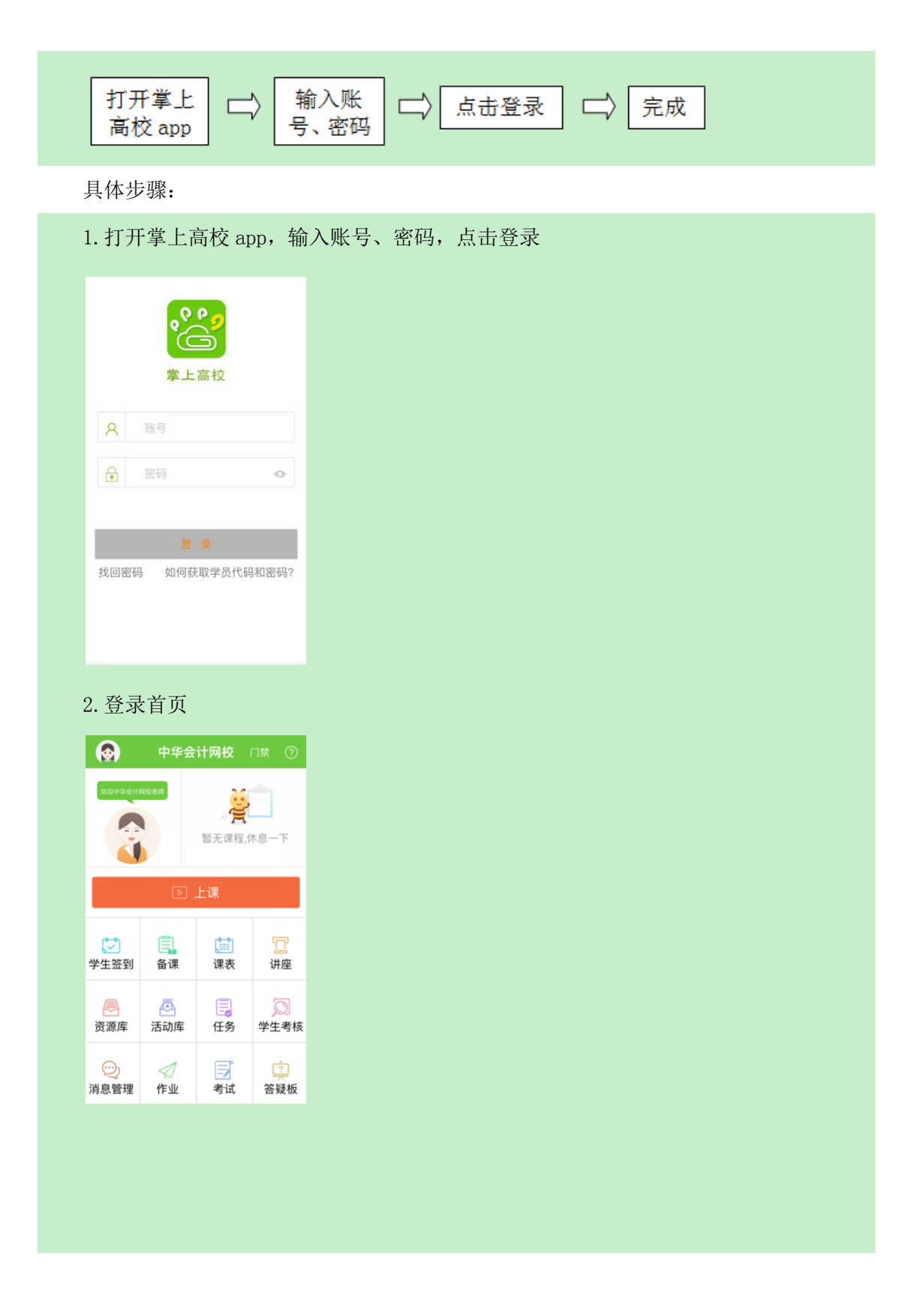

### 二、活动库——添加活动

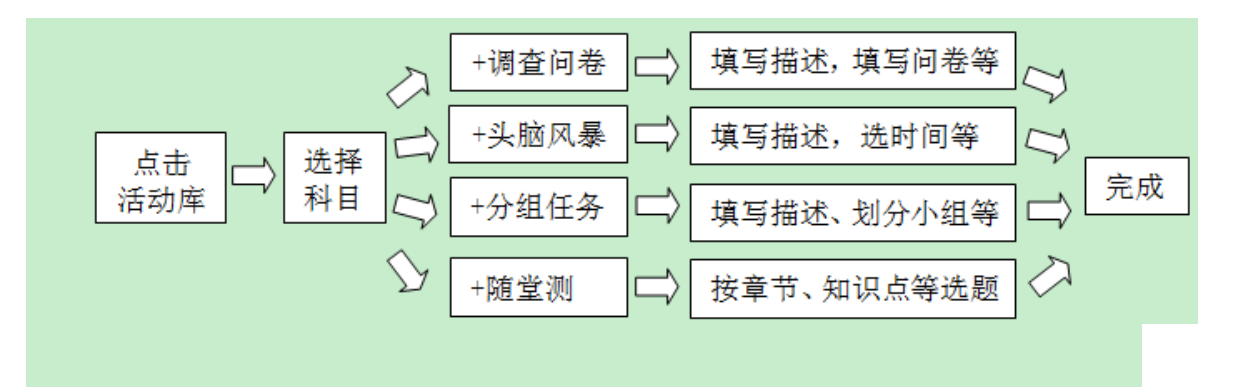

### 具体步骤:

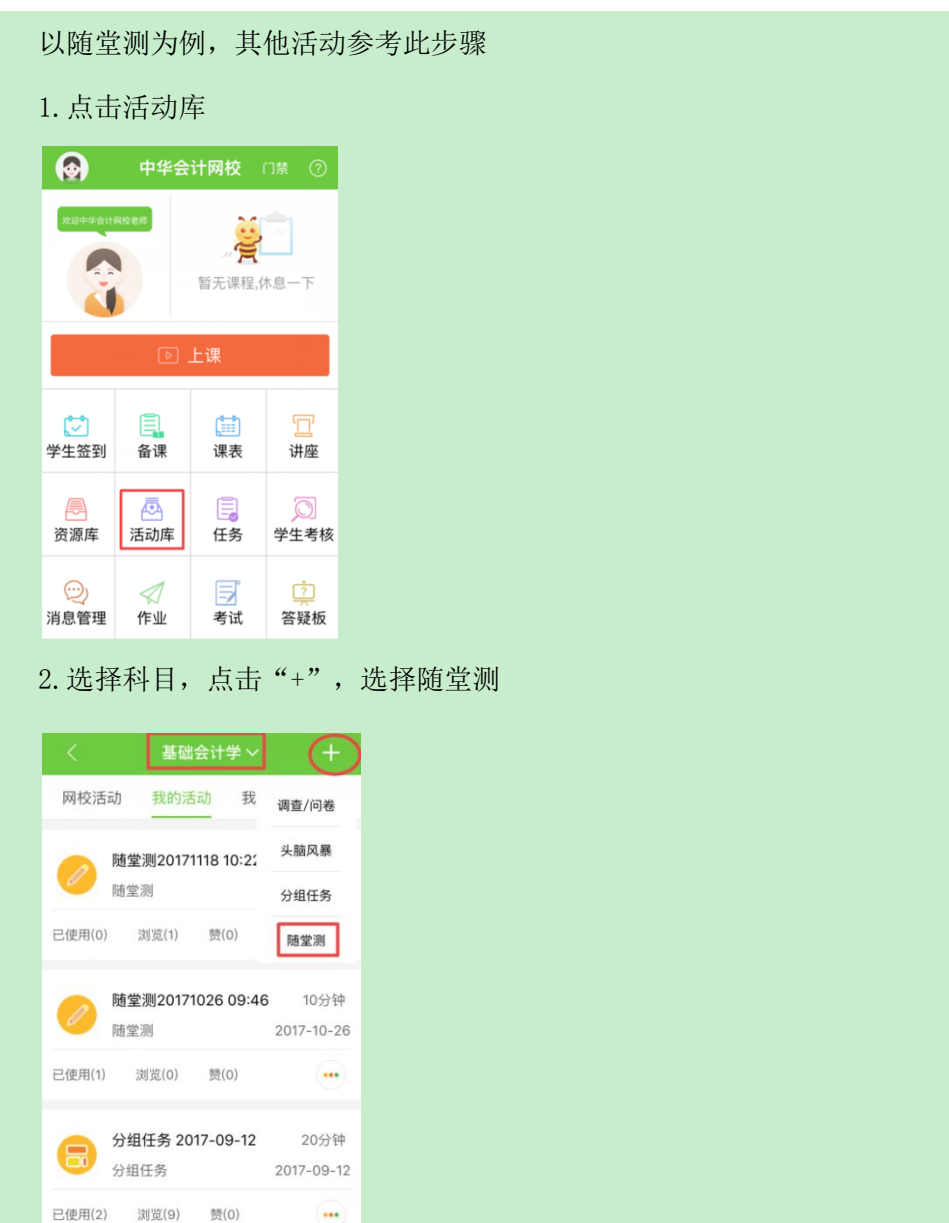

### 3. 根据章节、知识点等, 筛选题目

| <         | 新建随堂    | 如 完成         |
|-----------|---------|--------------|
| 随堂测2017-  | -11-20  |              |
| 请描述、解释    |         | 互动环节(选填)     |
|           |         | 0/1000       |
| 答题有效时间    | 10分钟~   | 活动类别(选填) ~   |
| 是否公开      |         | $\bigcirc$   |
| 题库选       | 题       | 已选题目(1)      |
| 章节~       | 知识点~    | 题型~          |
| 已选题目 1道   | 道 总分 2分 | <del>à</del> |
| 1.多项选择题 2 | 分 建议用时: | 120秒         |
| 下列对于会议    | 计的理解不正  | 确的有( )。      |

4. 点击"+"选中题目,点击"完成"

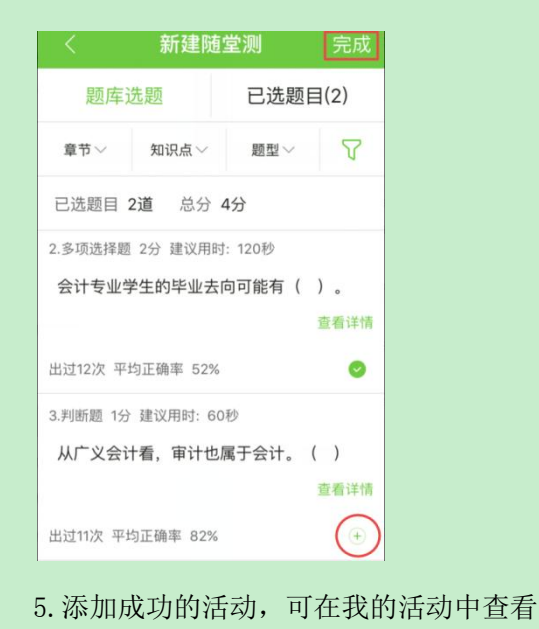

|          |                                             | 1                  |
|----------|---------------------------------------------|--------------------|
|          |                                             |                    |
| <        | 基础会计学 ~                                     | +                  |
| 网校活动     | ] 我的活动 我的                                   | 收藏 💙               |
| <b>N</b> | <b>直堂测2017-11-20</b><br><sup>直</sup> 堂测     | 10分钟<br>2017-11-20 |
| 已使用(0)   | 浏览(0) 赞(0)                                  |                    |
|          | <b>直堂测20171118 10:22</b><br>重堂测             | 10分钟<br>2017-11-18 |
| 已使用(0)   | 浏览(1) 赞(0)                                  | •••                |
| C R      | <b>直堂测20171026 09:46</b><br><sup>直</sup> 堂测 | 10分钟<br>2017-10-26 |
| 已使用(1)   | 浏览(0) 赞(0)                                  |                    |

## 三、备课

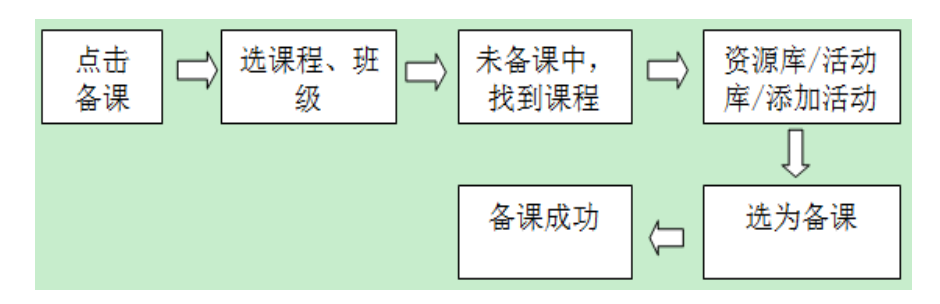

### 具体步骤:

1. 点击备课

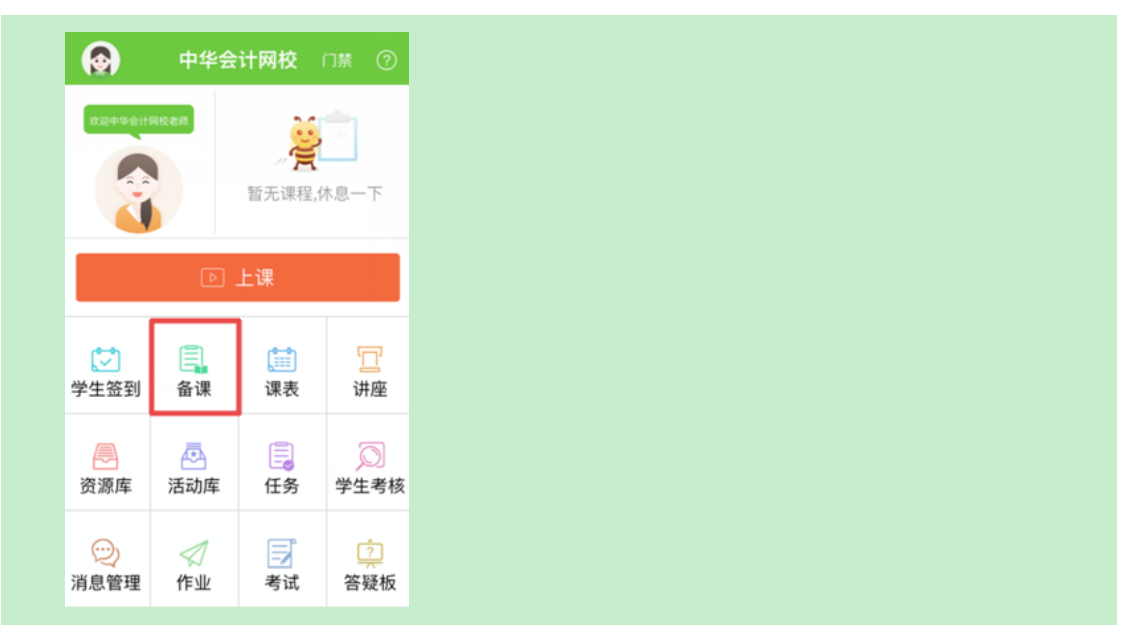

| 2.选持                                                                                               | 译课程、班级                                                                                            |                       |
|----------------------------------------------------------------------------------------------------|---------------------------------------------------------------------------------------------------|-----------------------|
| <                                                                                                  | 备课                                                                                                |                       |
|                                                                                                    | 财务计划与预算[CMA]                                                                                      |                       |
|                                                                                                    | 财务管理[CMA]                                                                                         |                       |
|                                                                                                    | 基础会计学                                                                                             |                       |
|                                                                                                    | 会计一班<br>会计二班                                                                                      |                       |
|                                                                                                    | 中级财务会计[管理会计方                                                                                      | 5向]                   |
|                                                                                                    | 经济法基础2017(通用)                                                                                     |                       |
|                                                                                                    | 经济法基础[无纸化考试模拟系统]2017(说                                                                            | 重用)                   |
|                                                                                                    | 初级会计实务2017(通用                                                                                     | ])                    |
| <ul> <li>、未谷</li> <li>く</li> <li>全<br/>正確町1</li> <li>201711</li> <li>第53节</li> <li>上谭时(</li> </ul> | る课中,找到课程<br>基础会计学<br>部 已备课 末(<br>和: 14:01 环节: 0↑<br>106<br>2017-11-06 (第11周)<br>局: 15:01 环节: 0↑ 目 | 备课<br>已结束             |
| 20171<br>第54节<br>上课时                                                                               | 106<br>2017-11-06(第11周)<br>词:16:01 环节:0个                                                          | 己结束                   |
| 20171<br>第56节<br>上课时(                                                                              | 120<br>2017-11-20(第13周)<br>词:14:01 环节:0个                                                          | マ <sub>ク</sub><br>B結束 |
| 20171<br>第57节<br>上课时                                                                               | 120<br>2017-11-20 (第13周)<br>间: 15:01 环节: 0个                                                       | 14                    |
| 20171<br>第58节<br>上课时)                                                                              | 120<br>2017-11-20(第13周)<br>问: 16:01 环节: 0个                                                        | 2.4                   |

4. 添加内容

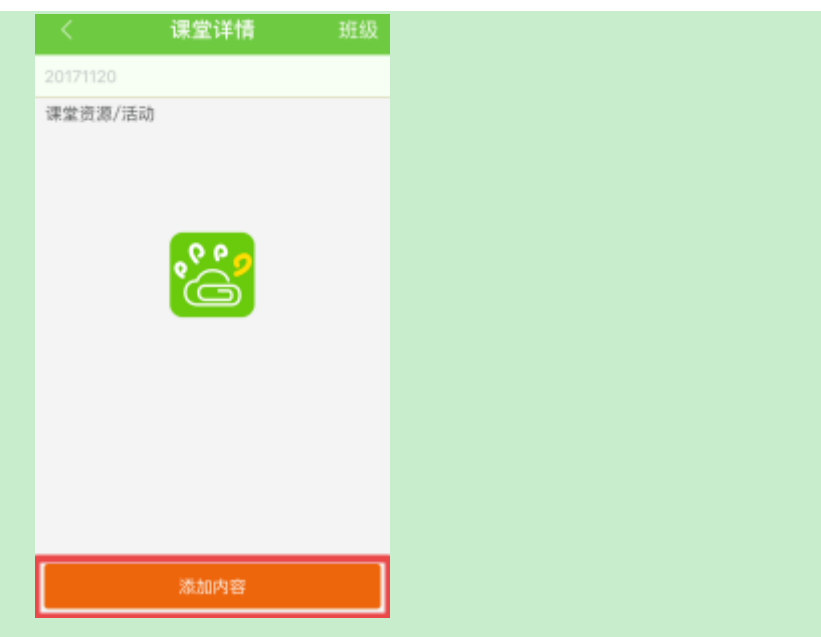

5. 资源库中添加资源/活动库中添加活动/ 直接添加活动

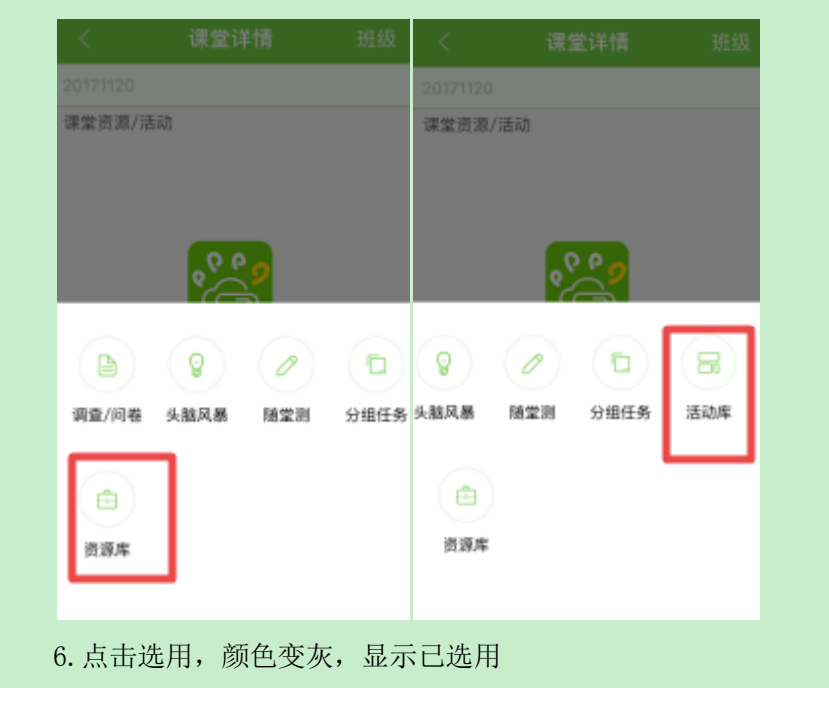

|                                                                                                    | く 全部活动库 ~                                                                                                    |
|----------------------------------------------------------------------------------------------------|----------------------------------------------------------------------------------------------------|
| 网校资源 我的资源 我的收藏 🍸                                                                                                    | 网校活动 我的活动 我的收藏 🏹                                                                                                    |
| 新一代中国合伙人<br>应用拓展课程 2017-11-20                                                                                                    | -包香烟的时空之旅 20分钟<br>老师 分组任务 2017-09-28                                                                                                    |
| 已使用(o) 浏览(2) 赞(0) 已迭用                                                                                                    | 已使用(8) 浏览(26) 赞(0) 已选用                                                                                                    |
| 新一代中国合伙人<br>应用拓展课程 2017-11-20                                                                                                    | <ul> <li>●包香烟的成本 10分钟</li> <li>老师 头脑风暴 2017-09-25</li> <li>已使用(6) 湖览(13) 赘(0) 已送用</li> </ul>                                                                                                    |
| 已使用(0) 浏览(2) 赞(0) 透用<br>定期预算及滚动预算的编制<br>号言                                                                                                    | 藏冰活动年报初体验 100分钟<br>分组讨论 5017-09-15                                                                                                    |
| 应用拓展课程 2017-11-20                                                                                                    | 已使用(9) 浏览(74) 赞(1) 选用                                                                                                    |
| 2使用(o) 浏览(1) 赞(0) 透用                                                                                                    |                                                                                                    |
| .课堂列表,点击返回,确定                                                                                                    | 至,则备课成功                                                                                                    |
| く 课堂详情 班級                                                                                                    | く 课堂详情 班级                                                                                                    |
| 20171120                                                                                                    | 20171120                                                                                                    |
| AA-201208 (2011) - A                                                                                                    | And and a second second s |
| 课堂资源/活动<br>(1) 新一代中国合伙人                                                                                                    | 课堂资源/活动<br>新一代中国合伙人                                                                                                    |
| 課堂资源/活动<br>⑥ 新一代中国合伙人<br>⑦ 【分组任务】一包香烟的<br>时空之旅<br>① 20 <sup>-</sup>                                                                                         | 课堂资源/活动<br>新一代中国合伙人<br>请保存此次备课<br>您的备课内容已同时备份到资源/活                                                                                                    |
| <ul> <li>課堂资源/活动</li> <li>新一代中国合伙人</li> <li>【分組任务】一包香烟的<br/>时空之施</li> <li>① 20<sup>2</sup></li> <li>【头脑风暴】一包香烟的<br/>成本</li> <li>① 10<sup>2</sup></li> </ul> | 課堂资源/活动<br>新一代中国合伙人<br>请保存此次备课<br>您的备课内容已同时备份到资源/活<br>动库<br>取消 确定                                                                                                    |

# 四、上课

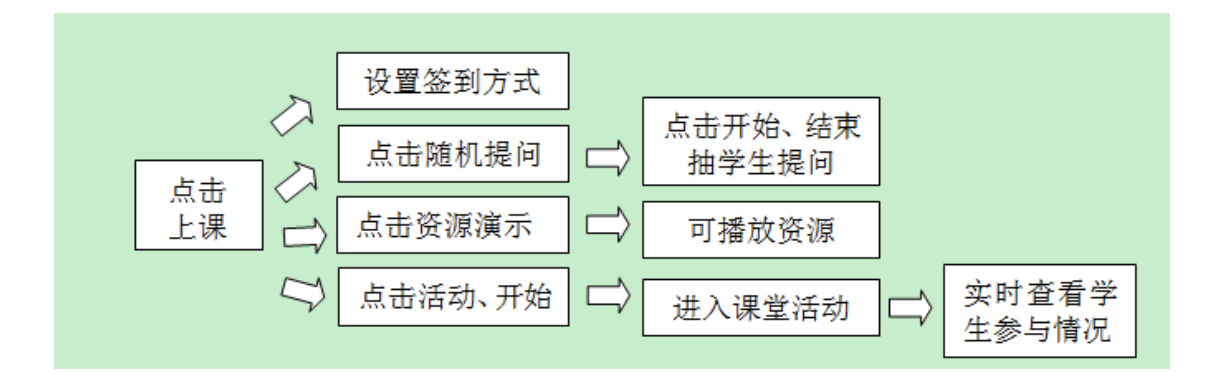

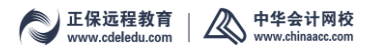

1. 点击"上课"

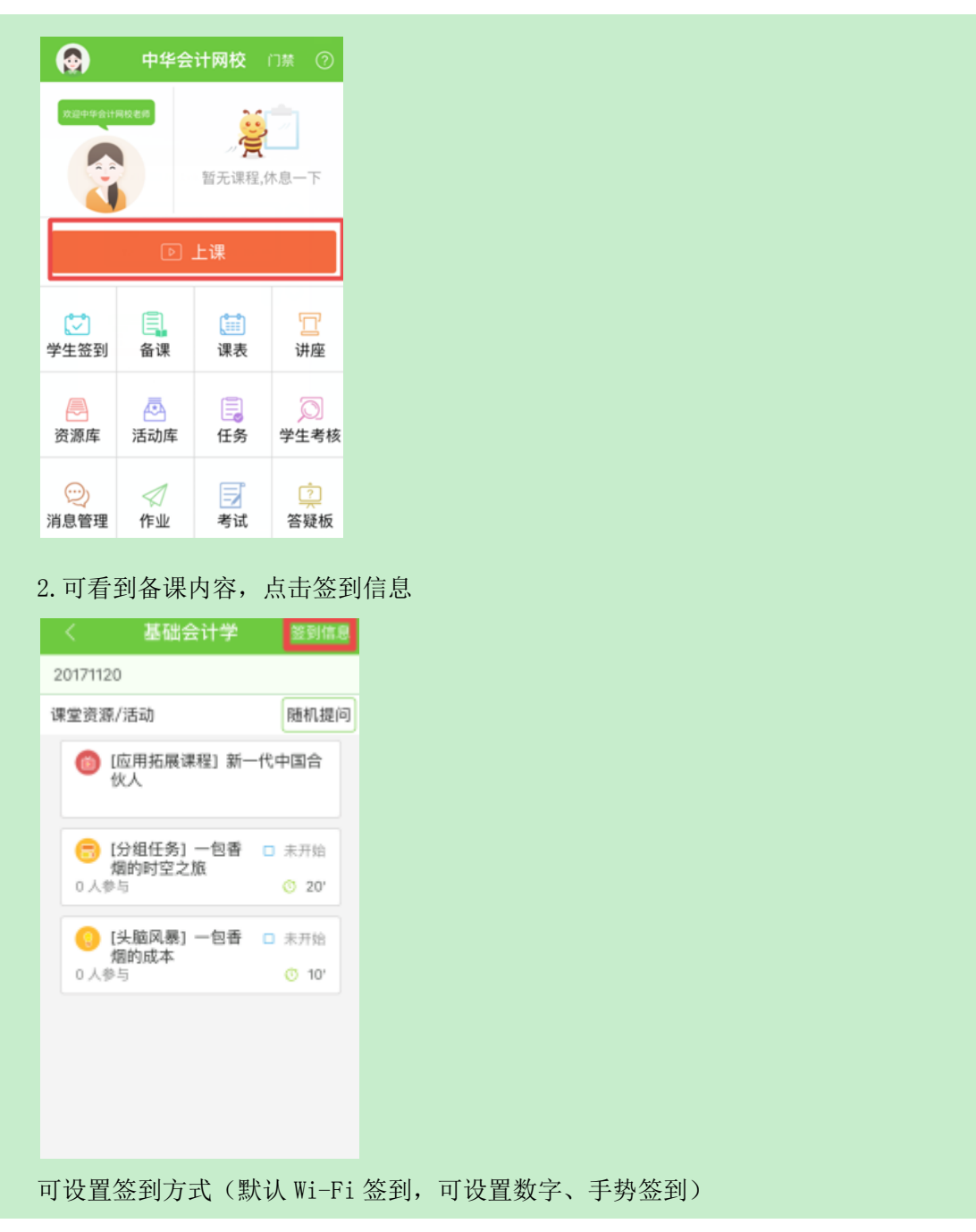

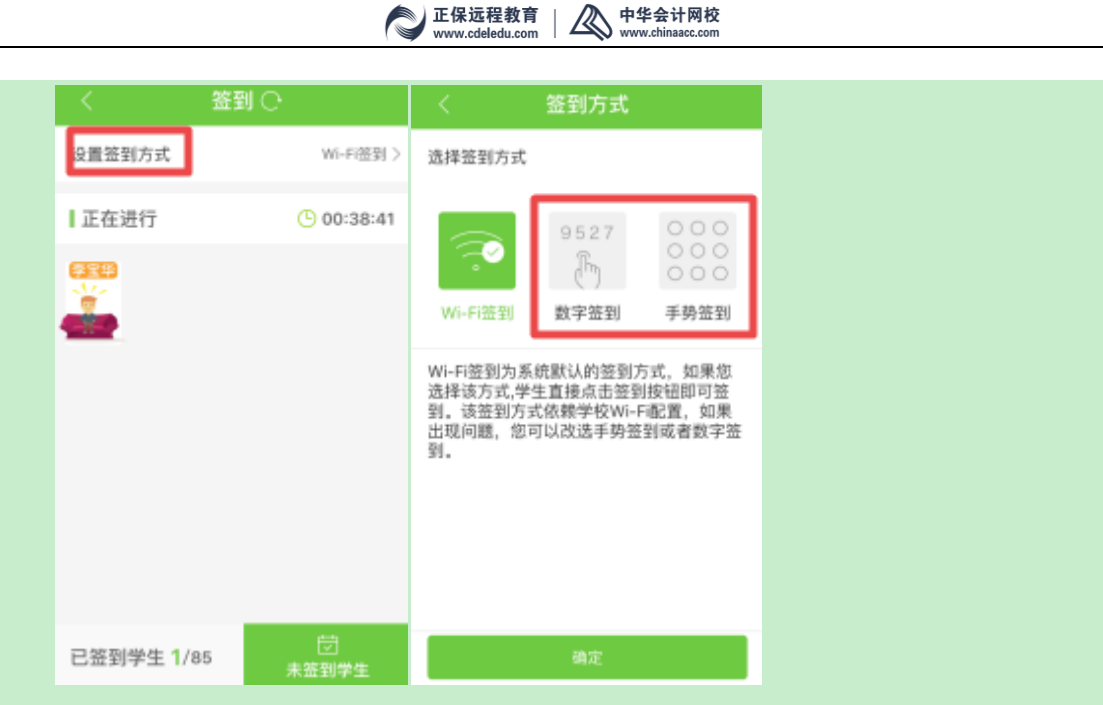

【提示】如有签到失败的学生,老师可点击未签到学生列表,手动修改学生签到状态。

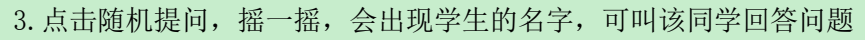

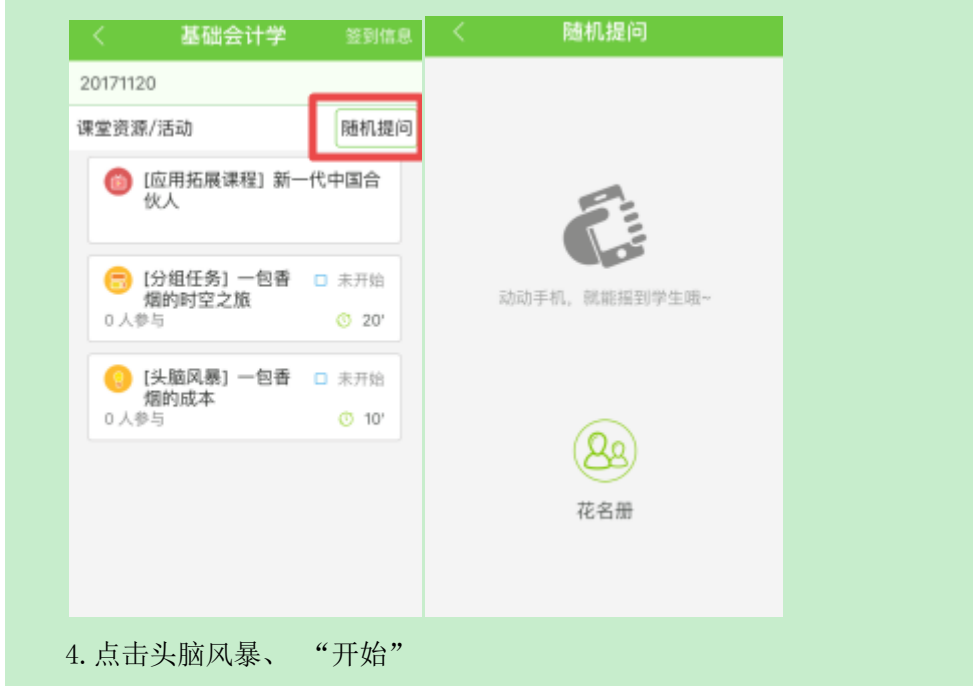

|   | < .                        | 头脑风暴                                 | 开始                     |                   |
|---|----------------------------|--------------------------------------|------------------------|-------------------|
|   | 一包香烟的                      | ]成本                                  | ^                      |                   |
|   | 你从超市买<br>钱,你觉得<br>你认为一包    | 了一包软中华香烟。<br>積贵, 但又不知道聂<br>香烟的成本都包含付 | 花了65元<br>叶公原因。<br>⊦么呢? |                   |
|   | 信息不                        | 能同步时,请点击却                            | 战剧新!                   |                   |
| 5 | . 活动进                      | 的计时状                                 | 代态,并显                  | 示学生提交的内容,点击"结束活动" |
|   | < .                        | 头脑风暴                                 | 结束活动                   |                   |
|   | 一包香烟的                      | 成本                                   | ^                      |                   |
|   | 你从超市买"<br>钱,你觉得得<br>你认为一包? | 了一包软中华香烟,<br>艮责,但又不知道是<br>香烟的成本都包含什  | 花了65元<br>什么原因。<br>么呢?  |                   |
|   |                            | 03 : 36                              | 6                      |                   |
|   |                            |                                      |                        |                   |
|   | <del>李宝华</del><br>消费税 人工   | 二费 原材料 水电费等                          | ;                      |                   |

10 🗸 🕅

6. 点击"确定"进入评分阶段,点击"结束评分"、"确定"

信息不能同步时,请点击此处刷新!

|                      | 头脑风暴                             |                         | 吉束评分            |
|----------------------|----------------------------------|-------------------------|-----------------|
| 一包香炸                 | 则的成本                             |                         | ~               |
| 你从超市<br>钱,你觉<br>你认为一 | 买了一包软中华香<br>得很贵,但又不知<br>包香烟的成本都各 | 耐烟,花了<br>D道是什么<br>B含什么呢 | 65元<br>原因。<br>? |
|                      | 0/1                              |                         |                 |
|                      | 已评分人                             | 数                       |                 |
|                      |                                  |                         |                 |
| 李宝华                  |                                  |                         |                 |
| 消费税                  | 人工费 原材料 水印                       | 电费等                     |                 |
|                      |                                  |                         |                 |
|                      |                                  |                         |                 |
|                      |                                  |                         |                 |
|                      |                                  |                         |                 |
|                      |                                  |                         |                 |
|                      |                                  |                         | ~               |
|                      |                                  | 置顶                      | V0              |
|                      |                                  |                         |                 |
| 信息                   | 不能同步时,请点                         | 医金龙金属                   | (余斤 )           |
| -3410                |                                  |                         |                 |

7. 结束后,点击右上角的"参与情况",可查看学生参与及金豆奖励情况。

| <  | 未参与学生       | 参与学生 筛选           |
|----|-------------|-------------------|
| 参与 | i人数: 1人     |                   |
| 9  | 李宝华<br>会计一班 | 已获得 <b>200</b> 金豆 |
|    |             |                   |
|    |             |                   |
|    |             |                   |
|    |             |                   |
|    |             |                   |
|    |             |                   |
|    |             |                   |
|    |             |                   |
|    |             |                   |
|    |             |                   |

# 五、作业

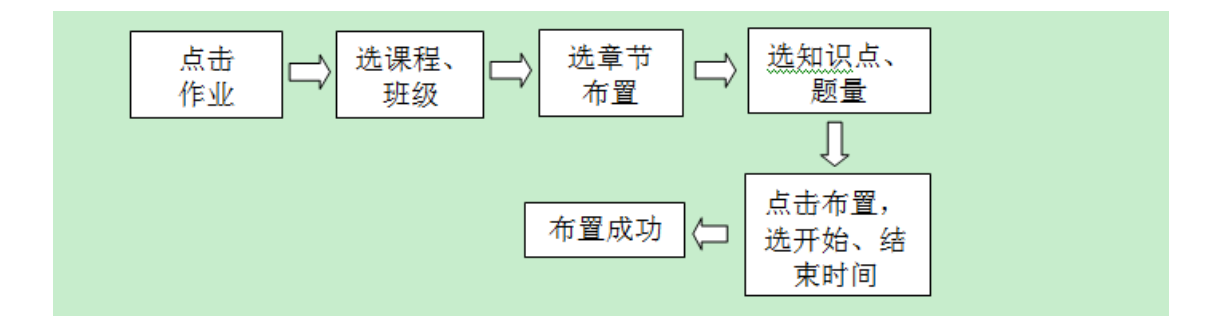

| 具体 | 步骤: |
|----|-----|
|----|-----|

1. 点击"作业"

|                                                                                                    | 中华会            | 计网校               | 门禁 ⑦            |
|----------------------------------------------------------------------------------------------------|----------------|-------------------|-----------------|
| <b>欢迎中华会计</b> 网                                                                                                    | 校老师            |                   | -               |
|                                                                                                    |                | 暂无课程,(            | 木息一下            |
|                                                                                                    | Þ              | 上课                |                 |
| ✓ ✓  ✓ ✓ ✓ ✓ ✓ ✓ ✓ ✓ ✓ ✓ ✓ ✓ ✓ ✓ ✓ ✓ ✓ ✓ ✓ ✓ ✓ ✓ ✓ ✓ ✓ ✓ ✓ ✓ ✓ ✓ ✓ ✓ ✓ ✓ ✓ ✓ ✓ ✓ ✓ ✓ ✓ ✓ ✓ ✓ ✓ ✓ ✓ ✓ ✓ ✓ ✓ ✓ ✓ ✓ ✓ ✓ ✓< | <b>日</b><br>备课 | <b>[]]]</b><br>课表 | 口讲座             |
| 资源库                                                                                                    | 活动库            | 低务                | 〇<br>学生考核       |
| ○○○○○○○○○○○○○○○○○○○○○○○○○○○○○○○○○○○○                                                                                                    |                |                   | <u>?</u><br>答疑板 |

### 2. 选择课程, 班级

|     |       | 我布置     | 的作          |          |     |
|-----|-------|---------|-------------|----------|-----|
| 会计师 | 2算化 2 | 2017年へ  | [           | 会计一班     | ~   |
| 经济  | 去孫征(  | 2017精雾  | [版]         |          |     |
| 中级  | 财务会计  | +[2017# | [要版]        |          |     |
| 财务  | 计划与预  | 债算[CM   | A]          |          |     |
| 财务  | 管理[CI | MA]     |             |          |     |
| 基础  | 会计学   |         |             |          |     |
| 中级  | 财务会计  | 计[管理会   | 计方向         | 0]       |     |
| 经济  | 去基础:  | 2017(通  | 用)          |          |     |
| 经济  | 去基础   | 无纸化考    | 试模拟         | (系统)2017 | / ( |
| 初級  | 会计实行  | 务2017(  | <b>通</b> 用) |          |     |

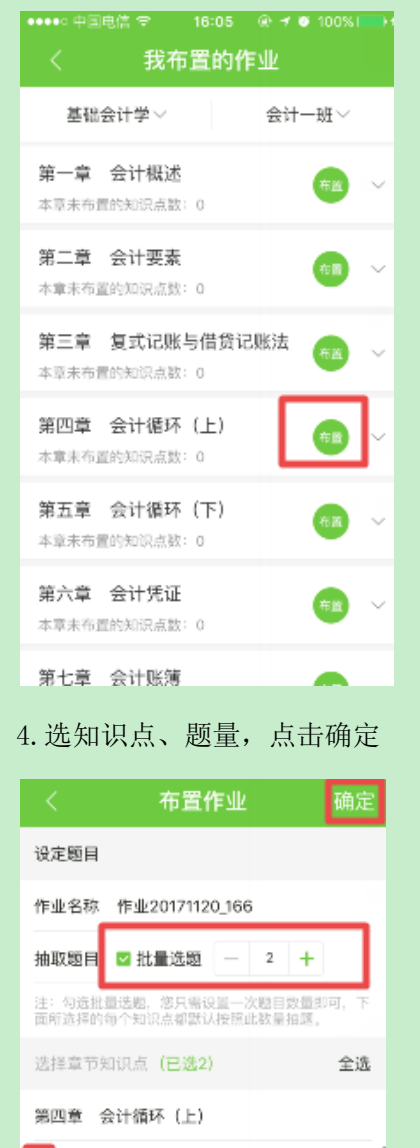

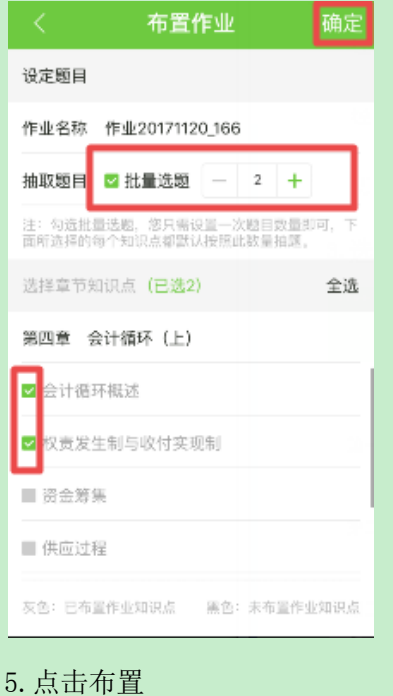

# 

| 〈 作业20171120_166 ◎ 🗒                   |
|----------------------------------------|
| 共4题: 单项选择器2道 多项选择器1道 判断器1道 建<br>议用时5分钟 |
| 一、单项选择题                                |
| 1.企业将投入的资金用于购买原材料,属于<br>( )。           |
| A、筹资过程                                 |
| B、生产过程                                 |
| C、分配过程                                 |
| D、供应过程                                 |
| 【正确答案】: D                              |
| 【答案解析】: 供应过程是生产的准备过                    |
| 程,在供应过程中,企业要购买原材料等                     |
| 劳动对象,发生材料费、运输费、装卸费                     |
| 等材料采购成本, 与供应单位发生货款的                    |
| 结算天永。                                  |
| 保存 布置                                  |

6. 选择开始、结束时间,确定

| < 作业20171                         | 1120_166 👁 💷         |
|-----------------------------------|----------------------|
| 共4题:单项选择题2道 多项<br>议用时5分钟          | 记去接口口道 网络短行道 建       |
| 一、单项选择题                           |                      |
| 即将把作业布置给会计<br>作业发布时间和截止时          | 一班的学生,请设置<br>间:      |
| 发布时间                              | 立即发布 >               |
| 截止时间 20                           | 917-11-21 16:06:29 > |
| 发布时间为学生看到作业的<br>即发布。              | 时间,不设置则默认立           |
| 取消                                | 确定                   |
| 劳动对象,发生材料费<br>等材料采购成本,与供<br>结算关系。 | 、运输费、装卸费<br>应单位发生货款的 |
| 保存                                | 布置                   |
| 7. 布置成功,同                         | 可在列表中查看              |

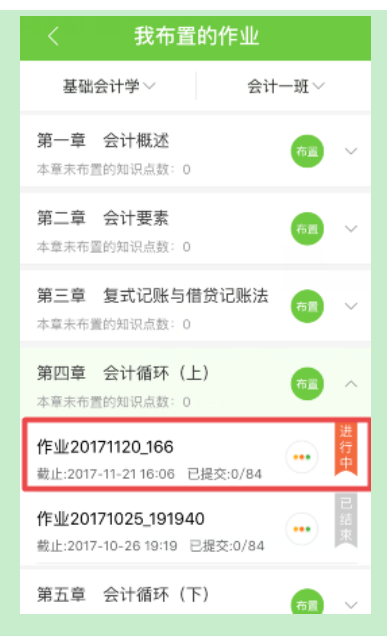

【温馨提示】已经布置的作业可复制到其他班级。

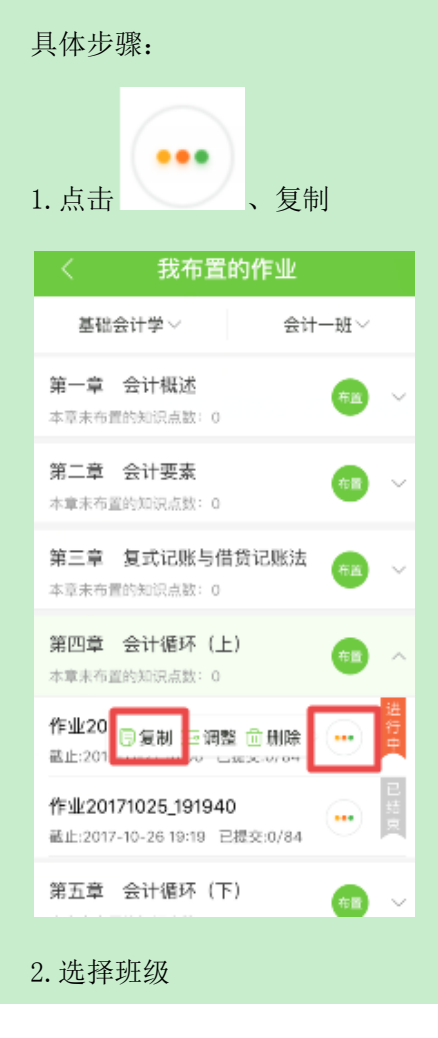

#### C 正保远程教育 / K 中华会计网校 www.cdeledu.com

| 将当前作业复制到班级                                               | 全选            |
|----------------------------------------------------------|---------------|
| 会计二班                                                     | $\bigcirc$    |
| 复制之后还是未发布状态,即草稿作业,<br>以布置给学生。                            | 您随时可          |
| 取消    确                                                  | 定             |
| 3.复制成功                                                   |               |
| 〈 我布置的作业                                                 |               |
| 基础会计学~    会计                                             | 二班~           |
| 第一章 会计概述<br>本章未布置的知识点数:0                                 | 布置 ~          |
| 第二章 会计要素<br>本章未布置的知识点数:5                                 | 布置 🗸          |
| 第三章 复式记账与借贷记账法<br>本章未布置的知识点数:2                           | 布置 ~          |
| 第四章 会计循环(上)<br>本章未布置的知识点数:3                              | 布置へ           |
| <b>作业20171120_166</b><br>草稿                              | <b>•••</b> 未发 |
| <b>作业20171025_191940</b><br>截止:2017-10-26 19:19 已提交:0/39 | 已结束           |
| 第五章 会计循环(下)                                              | 布置            |

# 六、布置任务

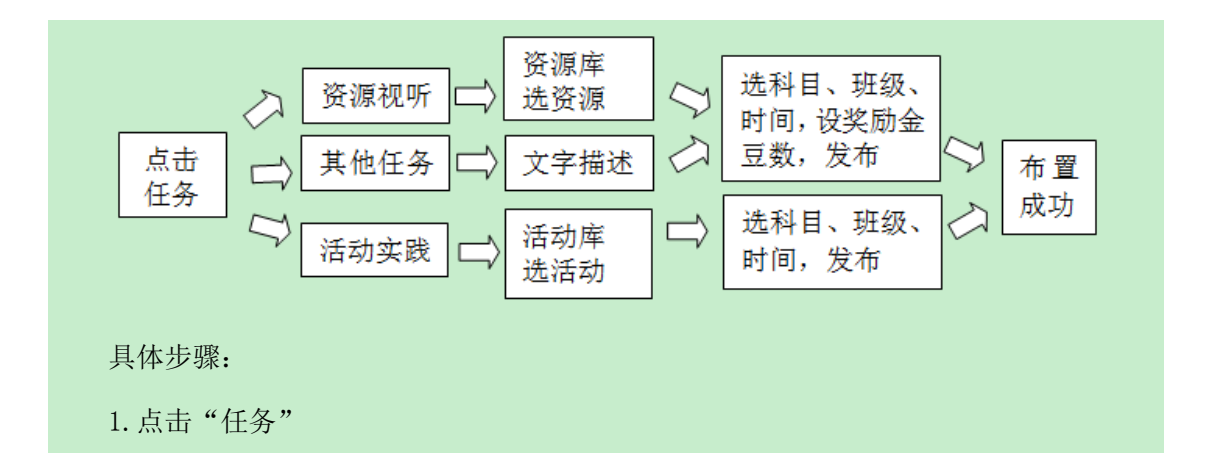

| <b>@</b>                                                                                                    | 中华会            | 计网校               | 门禁 ⑦             |
|----------------------------------------------------------------------------------------------------|----------------|-------------------|------------------|
| <b>双道中华会计</b> 5                                                                                                    | 8校老师           | ж<br>Дс:          |                  |
|                                                                                                    |                | 暂无课程,             | 休息一下             |
|                                                                                                    | Þ              | 上课                |                  |
| ♥<br>「<br>「<br>「<br>「<br>」<br>「<br>」<br>「<br>」<br>「<br>」<br>「<br>」<br>」<br>「<br>」<br>」<br>「<br>」<br>」<br>「<br>」<br>」<br>」<br>」<br>」<br>」<br>」<br>」<br>」<br>」<br>」<br>」<br>」<br>」<br>う<br>」<br>う | <b>日</b><br>番课 | <b>〔</b> 〕〕<br>课表 | 口讲座              |
| 资源库                                                                                                    | 感              | <b></b>           | <u>)</u><br>学生考核 |
| 贝称件                                                                                                    | 西朝時            |                   | ÷±512            |
| 自急管理                                                                                                    | ≪∕<br>作业       | 考试                | ↓<br>答疑板         |
| . 点击-                                                                                                    | +、资源           | 原视听学              | Ż                |
| <                                                                                                    | 我布雷            | ℃的任务<br>◎课程~      | +                |
| 班级名称                                                                                                    | ~ 任务           | 类別〜               | 资源视听类            |
| 8 -1                                                                                                    | 包香烟的成          | <b>本</b>          | 活动实践类            |
| 截止:2017-1                                                                                                    | 11-21          |                   |                  |
| <del>آنا</del> 🔁                                                                                                    | 一代中国合          | 伏人                | 進行中              |
| 截止:2017-1                                                                                                    | 11-21          |                   |                  |
| <b>6</b> 我                                                                                                    |                |                   | 进行中              |
| Д1                                                                                                    | 8任约 截止         | :2017-11-21       |                  |
| 合在                                                                                                    |                |                   | 1                |
|                                                                                                    |                | 2017-11-18        |                  |
| . 从贷¥                                                                                                    | 原库中:           | 选择贷               | 料/沽动             |

| <                | 全部资源                         | 库 ~                        |
|------------------|------------------------------|----------------------------|
| 网校资源             | 我的资源                         | 我的收藏 🍞                     |
| <b>۲ (۲)</b>     | -代中国合伙/<br>3用拓展课程            | 2017-11-20                 |
| 已使用(1)           | 浏览(2) 费                      | (0) 发布                     |
| <b>۴</b>         | -代中国合伙/<br>3用拓展课程            | 2017-11-20                 |
| 已使用(0)           | 浏览(3) 赞                      | (0) 发布                     |
|                  | 明預算及滚动預<br>言<br>21月拓展课程      | <b>页算的编制</b><br>2017-11-20 |
| 已使用(0)           | 浏览(1) 赞                      | (0) 发布                     |
| .选择科             | ↓目                           |                            |
| <                | 发布任约                         | 务 发布                       |
| 发布到课程            |                              | 选择课程>                      |
| 任务名称             | 新一代中国合伙                      | K.                         |
| 发布时间             |                              | 立即发布 >                     |
| 截止时间             | 20                           | 17-11-21 18:14:19 >        |
| 学习任务             | これの 加っ                       | nicht Th                   |
| 财务管理[CM          | [Ah                          |                            |
| 基础会计学            |                              |                            |
| 中级财务会计           | 十[管理会计方向                     | 00                         |
| 经济法基础2           | 2017(通用)                     |                            |
| 经济注基础<br>5 送 择 环 | 〒5464 書計構制<br>11-543 → 145 号 | 「寒蛭12017 (通<br>夏今百 占日      |
| ). 远作功           | t级, 反 I                      | 11金豆, 从T                   |

| <                             | 发布任务 发布               |
|-------------------------------|-----------------------|
| 任务名称 新                        | 一代中国合伙人               |
| 发布时间                          | 立即发布 >                |
| 截止时间                          | 2017-11-21 18:14:19 > |
| <b>学习任务</b><br>您需要学员你<br>得体会等 | x什么? 如: 回答问题, 写心      |
| 金豆奖励                          | 30 个(注:金豆上限为30个)      |
| 将任务发送给别                       | 田级 全选                 |
| 会计一班                          | 0                     |
| 会计二班                          | $\odot$               |

6. 发布成功,在任务列表可查看

| <                   | 我布置的任务<br>全部课程 ~        | \$ +       |
|---------------------|-------------------------|------------|
| 班级名称、               | 任务类别~                   | 任务状态~      |
| <mark>) -t</mark>   | B香烟的成本<br><sub>风景</sub> | <b>进行中</b> |
| 截止:2017-1           | 1-21                    |            |
| <b>(1)</b> 新一<br>应用 | -代中国合伙人<br>拓展课程 MP4     | 进行中        |
| 截止:2017-1           | 1-21                    |            |
| 5 我<br>其他           | 任务 截止:2017-11-2         | <b>推行中</b> |
|                     |                         |            |
| <b>〇</b> 在<br>其他    | 任务 截止::2017-11-1        | 8          |

# 七、考试

1. 点击"考试"

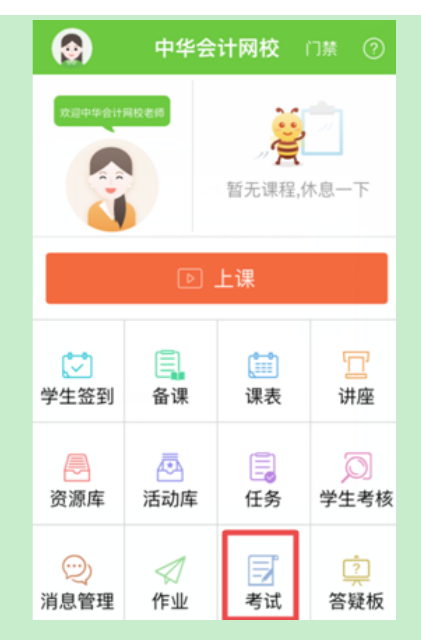

2. 选择科目、班级,点击"自助组卷"

| < 我发布的考试 自助组卷                                                        |
|----------------------------------------------------------------------|
| 基础会计学~ 会计一班~                                                         |
| 共发布试卷: 45 🗸                                                          |
| 试卷20171118_154831<br>截止:2017-11-18 16:48 已提交:0/84                    |
| <b>试卷20171103_141257</b><br>截止:2017-11-07 18:46 已提交:0/84             |
| <b>试卷20171027_170504</b><br>武止:2017-10-27 18:08 已提交:0/84 ●●●         |
| <b>试卷20171027_170306</b><br>截止:2017-10-27 18:03 已提交:0/84             |
| <b>试卷20171026_112231</b><br>重止:2017-10-26 11:27 已提交:1/84 <b>····</b> |
| <b>试卷20171025_171505</b><br>截止:2017-10-26 00:01 已提交:0/84 ●           |
| 试卷20171025_155844 🔒 📑                                                |
| .设置题型、题量,设置知识,                                                       |

| <                   | 自助组卷          | 下一步      |
|---------------------|---------------|----------|
| 试卷设置                |               |          |
| 试卷名称 试补             | \$20171120_16 | 3203     |
| 题目选择                |               |          |
| 抽取題目 🗹              | 出量设置知识,       | 选择知识点    |
| 注: 选择批量设置<br>型选择知识点 | 知识点,您将不需      | 要再单独为匈个题 |
| 单项选择题               | - 5 +         | 道        |
| 多项选择题               | - 5 +         | 道        |
| 判断题                 | - 5 +         | 道        |
| 综合分析题               | - 2 +         | 道        |
|                     |               |          |

### 4. 点击下一步,保存

| 〈 设置知识点 保存                         |
|------------------------------------|
| <ul> <li>第一章 会计概述</li> </ul>       |
| <ul> <li>⊕ 第二章 会计要素</li> </ul>     |
| <ul> <li>第三章 复式记账与借贷记账法</li> </ul> |
| ○ 第四章 会计循环 (上)                     |
| 已选 (6) 全选                          |
| ☑ 会计循环概述                           |
| ☑ 权责发生制与收付实现制                      |
| ☑ 资金筹集                             |
| ☑ 供应过程                             |
| ☑ 生产过程                             |
| ▶ 報告沖錯                             |
| 灰色:已发布考试知识点 黑色:未发布考试知识点            |
| 5. 点击发布                            |

| 共17题:单项选择题5道 多项<br>计算分析题2道 建议用时40分                                                                                                    | 远择题5道 判断题5道<br>分钟                                                                                                    |   |  |
|----------------------------------------------------------------------------------------------------|----------------------------------------------------------------------------------------------------|---|--|
| 一、单项选择题                                                                                                    |                                                                                                    |   |  |
| 1.资金投入是资金运动的<br>属于资金投入的是(                                                                                                    | 的起点,下列选项中<br>)。                                                                                                    |   |  |
| A、对外销售产品                                                                                                    |                                                                                                    |   |  |
| B、向所有者分配利润                                                                                                    |                                                                                                    |   |  |
| C、购买原材料                                                                                                    |                                                                                                    |   |  |
| D、接受现金投资                                                                                                    |                                                                                                    |   |  |
| 【正确答案】: D                                                                                                    |                                                                                                    |   |  |
| 【答案解析】:资金的排<br>有者投入的资金和债权<br>项AC属于资金运用;进<br>出。                                                                                                    | 设入过程包括企业所<br>人投入的资金。选<br>ξ项B属于资金退                                                                                                    |   |  |
| 【该题针对"会计循环概                                                                                                    | 述"知识点进行考                                                                                                    |   |  |
| 但方                                                                                                    | 发布                                                                                                    |   |  |
| ***<br>设定考试时间                                                                                                    | ],点击发布                                                                                                    |   |  |
| Kiff       设定考试时间       く 发布试       开始时间                                                                                                    | ],点击发布<br>卷 发 <sup>布</sup><br><sup>立即发布 &gt;</sup>                                                                                                    | ļ |  |
| Image: With an and a state of the state of the state | ],点击发布<br>卷 发布<br><sup>立即发布 &gt;</sup>                                                                                                    |   |  |
| Kiff       设定考试时间       人 发布试       开始时间       考试时长       结束时间     20                                                                                                    | <ol> <li>点击发布</li> <li>发布</li> <li><sup>立即发布 &gt;</sup></li> <li>60 分钟</li> <li>17-11-20 17:32:59 &gt;</li> </ol>                                              |   |  |
| Kiff       设定考试时间       人方试       开始时间       考试时长       结束时间     20       说明:上面三项只需要设置       了开始时间和考试时长,例                                                                                                    | ], 点击发布<br>卷 发布<br><sup>立即发布 &gt;</sup><br>60 分钟<br>17-11-20 17:32:59 ><br>資两项即可, 如设置<br>更可自动生成结束时                                                             |   |  |
| Implementation       设定考试时间       人方式       开始时间       考试时长       结束时间     20       说明:上面三项只需要设置<br>了开始时间和考试时长, 6       将试卷发送给班级:                                                                                                    | <ol> <li>点击发布</li> <li>发布</li> <li>立即发布 &gt;</li> <li>60 分钟</li> <li>17-11-20 17:32:59 &gt;</li> <li>試研项即可,如设置<br/>更可自动生成结束时</li> <li>全选</li> </ol>            |   |  |
| Image: http://www.selecture       设定考试时间       人方布试       开始时间       考试时长       结束时间     20       说明:     上面三项只需要设置       了开始时间和考试时长,60     60       将试卷发送给班级:       会计一班                                                                                                    | J,点击发布<br>後 发布<br>立即发布 ><br>60 分钟<br>17-11-20 17:32:59 ><br>町自动生成结束时<br>全选                                                                                     |   |  |
| Image: http://www.selecture       设定考试时间       人方布试       开始时间       考试时长       结束时间     20       说明:     上面三项只需要设置       了开始时间和考试时长,你       将试卷发送给班级:       会计一班       会计二班                                                                                                    | <ol> <li>点击发布</li> <li>发布</li> <li>立即发布 &gt;</li> <li>60 分钟</li> <li>117-11-20 17:32:59 &gt;</li> <li>貧两项即可,如设置<br/>町自动生成结束时</li> <li>全选</li> <li>ご</li> </ol> |   |  |
| Image: http://www.image: http://www.image: http://wwwwwwwwwwwwwwwwwwwwwwwwwwwwwwwwww                                                                                                    | J,点击发布 卷 发布 立即发布 > 60 分钟 17-11-20 17:32:59 > 貧两项即可,如设置 한可自动生成结束时 全选 ② 案解析                                                                                      |   |  |
| Image: http://www.state       设定考试时间       《 发布试       开始时间       考试时长       结束时间     20       说明:上面三项只需要设置了开始时间和考试时长,60       间。       将试卷发送给班级:       会计一班       会计二班       *许学生考试结束后可以重着答                                                                                                    | J, 点击发布<br>发布<br>立即发布 > 60 分钟 17-11-20 17:32:59 > 貧两项即可, 如设置 至选 全选 全选 全流 梁解析                                                                                   |   |  |

| 〈 我发布的考试                                                 | 自助组卷                |                          |
|----------------------------------------------------------|---------------------|--------------------------|
| 基础会计学~    会计                                             | -班~                 |                          |
| 共发布试卷: 46                                                | 7                   |                          |
| <b>试卷20171120_163203</b><br>截止:2017-11-20 17:32 已提交:0/84 | 进行中                 |                          |
| <b>试卷20171118_154831</b><br>截止:2017-11-18 16:48 已提交:0/84 | • 日本                |                          |
| <b>试卷20171103_141257</b><br>截止:2017-11-07 18:46 已提交:0/84 | •• 常東               |                          |
| <b>试卷20171027_170504</b><br>截止:2017-10-27 18:06 已提交:0/84 | ••• <sup>已</sup> 结束 |                          |
| <b>试卷20171027_170306</b><br>截止:2017-10-27 18:03 已提交:0/84 | ••• <sup>已</sup> 结来 |                          |
| <b>试卷20171026_112231</b><br>截止:2017-10-26 11:27 已提交:1/84 | ••• 君               |                          |
| 试卷20171025_171505<br>款止2017-10-26-00:01 日標高の/84          | ···                 |                          |
| 【温馨提示】在"发衣                                               | 布的考试                | 列表",可看到之前组织的全部考试;已经结束的考  |
| 杳看学生的参考情况.                                               | 并可以                 | 通过"统计", 查看全部的得分情况及考试分析报告 |

### 八、学生考核

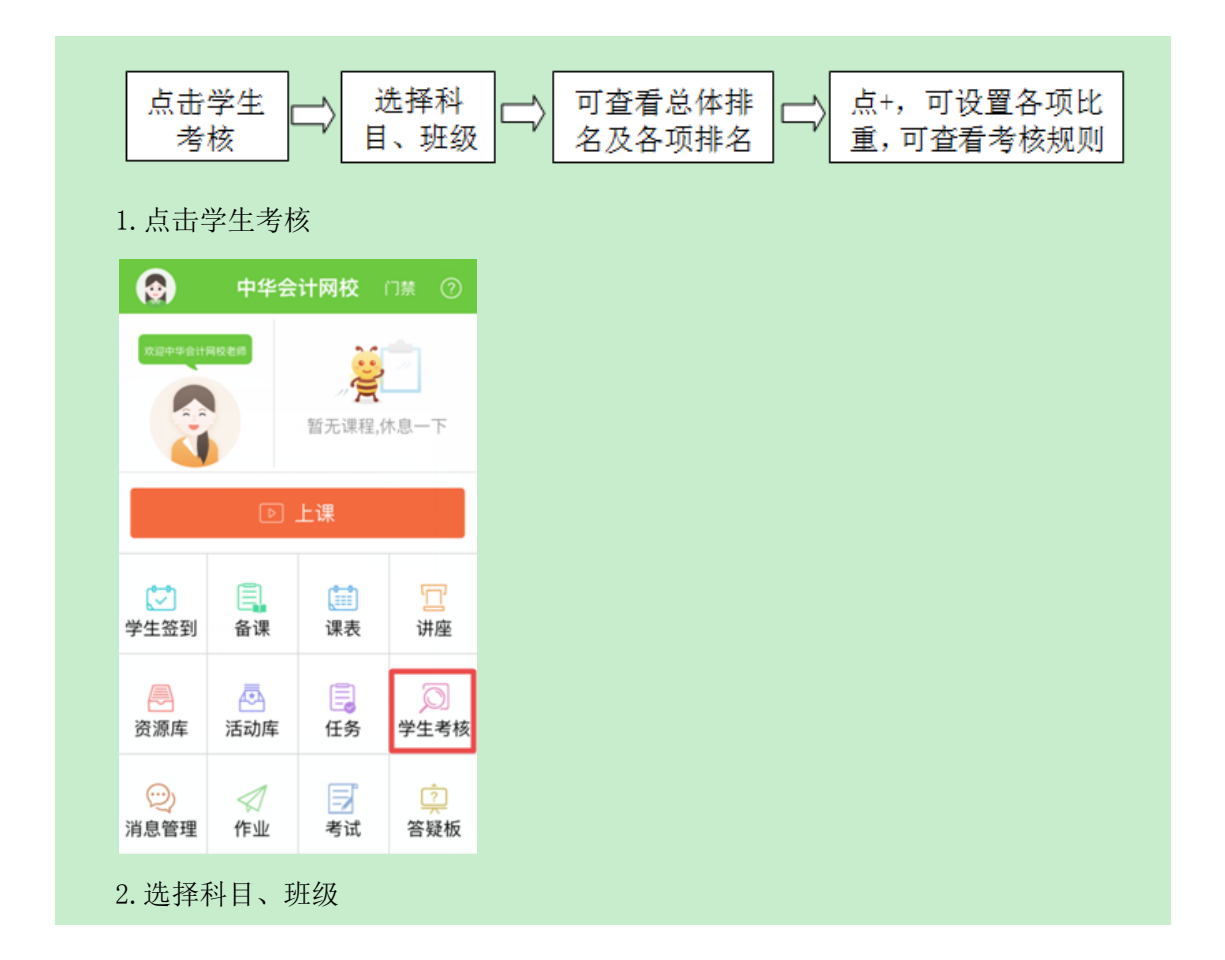

# 

| 谓<br>公司理    | 程名称 〜<br> 昭 |      | 所在班级 | ×    |          | 课<br>今回10 | 程名称 ~    |      | 所在班级 | ×    |  |
|-------------|-------------|------|------|------|----------|-----------|----------|------|------|------|--|
| 会计基         | 础           |      |      |      |          | 全计一       | .mx<br>班 |      |      |      |  |
| 中级财         | 务会计         |      |      |      |          | 会计二       | 斑        |      |      |      |  |
| - 基础云<br>审计 | 1           |      |      |      | <u> </u> | NO.3      | 社局       | 会计一册 | 2427 | 6.96 |  |
|             |             |      |      |      |          | NO.4      | 李佳培      | 会计一把 | 2270 | 5.98 |  |
| NO.5        | 释心理         | 会计一册 | 1595 | 6.08 | Ŷ        | NO.5      | W-2-程    | 会け—班 | 1595 | 5.08 |  |
| NO.6        | 亭秀云         | 会计一册 | 606  | 1.28 | Ŷ        | NO.6      | 學秀云      | 会计一班 | 606  | 1.28 |  |
| NO.7        | 石余観         | 会计一册 | 300  |      | ×        | NO.7      | 石余観      | 会计一册 | 300  |      |  |
| NO.8        | 学建制         | 会计一组 | 150  |      | v        | NO.8      | 学建制      | 会计一把 | 150  |      |  |
| NO.9        | 对眼镜         | 会计一概 | 100  |      | Ŷ        | NO.9      | 刘敬雄      | 会计一班 | 100  |      |  |
| NO.10       | <b>建築</b>   | 会计一册 | 100  |      | Ŷ        | NO.10     | 15.96.26 | 会计一班 | 100  |      |  |

### 3. 可查看总体排名及各项排名

|      |        |          |            |             | +      | <     |       |        |       |              |   |
|------|--------|----------|------------|-------------|--------|-------|-------|--------|-------|--------------|---|
| 课    | 程名称、   | ·        | 所在班级       | ~           |        | 3     | 程名称 ~ |        | 所在班级  | ~            |   |
| 16 E | 姓名     | 16.02    | 821        | <b>4</b> 67 | 215    | NE    | 姓名    | 托级     | 821 - | <b>4</b> 45) | a |
| 0.1  | 宇宝华    | 会计一册     | 3905       | 16.08       | ~      | N0.1  | 宇宝华   | 会计一把   | 总金豆   | 1.08         |   |
| n 2  | 7.8    | @i4—18   | 2591       | 4.50        | 1      | N0.2  | 学性培   | 会计一明   | 考勤    | .98          |   |
| 亚计语: | 考数:450 | 听课の   魚島 | 10   活动:10 | 10   任务     | 2033   | N0.3  | 杜晶    | 会计一册   | 印行课   | .96          |   |
| NO.3 | 杜晶     | 会计一册     | 2427       | 6.96        | ×      | NO.4  | 于最    | 会计一班   | 90.03 | .59          |   |
| NO.4 | 李佳培    | 会计一班     | 2270       | 5.98        | ×      | N0.5  | 石合鍵   | 会计一班   | 任务    |              |   |
| NO.5 | 释小理    | 会计一班     | 1599       | 5.08        | ×      | NO.6  | 彩小融   | 会计一班   | 200   | 5.08         |   |
| NO.6 | 亨秀云    | 会计一册     | 656        | 1.28        | $\sim$ | N0.7  | 步建筑   | 会计一班   | 150   |              |   |
| NO.7 | 石会親    | 会计一册     | 300        |             | $\sim$ | NO.8  | 李秀云   | 会计一把   | 150   | 1.28         |   |
| NO.8 | 步建筑    | 会计一册     | 150        |             | $\sim$ | N0.9  | 刘徽牌   | 会计一班   | 100   |              |   |
| NO.9 | 刘徽统    | 会计一班     | 100        |             | ~      | NO 10 | 20.00 | dit-10 | 100   |              |   |

4. 点+,可设置各项比重,可查看考核规则

|       |             |                | 枝            |            | E   |
|-------|-------------|----------------|--------------|------------|-----|
| 38    | 堅名称 ~       |                | 所在制          | 成绩计算       |     |
| NR E  | 姓名          | 托级             | 82           | 14.0200364 | 8   |
| N0.1  | <b>₽</b> 2₽ | 会计一班           | 3905         | 16.08      |     |
| 全豆洋情  | 相計:500      | NYOR:440   @   | UEE:136   32 | Rh:998   6 | ΞŇ  |
| N0.2  | 子具          | 会计一册           | 2593         | 4.59       | ~   |
| 全亚计语: | 考数:450      | 听课20   微题      | 10   IAR:10  | 0   任务:2   | 103 |
| NO.3  | 杜晶          | 会计一册           | 2427         | 6.96       | ~   |
| NO.4  | 李佳培         | 会计一册           | 2270         | 5.98       | ~   |
| NO.5  | 释小楷         | 会计一把           | 1599         | 5.08       | 0   |
| NO.6  | 李秀云         | 会计一班           | 696          | 1.28       | ~   |
| NO.7  | 石会観         | 会计一册           | 300          |            | ~   |
| NO.8  | 步建筑         | 会计一班           | 150          |            | ~   |
| <     |             | 计算考核成<br>基础合计学 |              |            |     |
| 设置百   | 分比          |                |              | _          |     |
| 考勤    |             |                |              | 10         | %   |

| 听课   | 20 % |
|------|------|
| 做题   | 20 % |
| 课堂活动 | 30 % |
| 任务   | 20 % |
|      |      |

计算当前科目下的所有学生成绩

#### 考核规则说明

学生日常在平台上的学习行为,如考数、听课、奠题、参与课堂 运动、完成任务等体况、家会被系统记录,并恢复完成情况获得和应 个您的金豆,这些金豆在原本按一定的公式折合为这程考核得分。老 将可根据每个项目的金豆放量来学程学生的学习进度和知识学级情 双、从影响针对性地对学生进行曾经称引导:学生可得遍各项目的金 互致量,了解自己的学习情况,从影线到薄弱点、更有针时性的学 习。 (一)日常学习记录

```
(1) 日本市の北京、
学生日常考知,所课、偏超、课堂活动和完成任务等学习行为通
过金豆果记录。
1.考验
出新一次用50个金豆。
之所课
每新5一次用50个金豆。(注:面里听课不计算)
3.索提
每歲55一次把50个金豆。(注:同一提回多次做对的,能多得5
个金豆!
4.重堂运动
任参与1次课堂活动最高可得200个金豆。其中参与金豆与原量金
豆分别为100个。
每次课程活动金豆郎=参与金豆+质量金豆。
(1)分提任务
```

(1) 加速位的 参与,可获得100个参与金豆; 层量金豆,相调得分,按同一比一的比例折算。